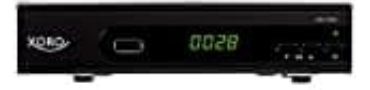

**Xoro HRS 8660** 

## Software aktualisieren

Prüfe zunächst, welche Firmware bereits auf dem Receiver installiert ist. Die Version der installierten Firmware kannst du im folgenden Menü anzeigen lassen:

## MENU/System/Informationen

Sollte die aktuellste Firmware installiert sein, ist der Receiver auf dem aktuellen Stand und man muss nichts tun.

Wichtig: Installiere keine ältere Firmware ("Downgrade") auf dem Receiver. Ältere Firmware enthält ggf. nicht die für die Receiver-Hardware erforderlichen Treiber. Die Installation älterer Firmware kann den Receiver daher unbrauchbar machen!

Die aktuellste Firmware steht immer auf der Herstellerseite als Download zur Verfügung: Firmware/Software

## UPDATE ANLEITUNG GEM. HERSTELLER

Bitte lese die folgende Anleitung aufmerksam, um das Gerät nicht während des Aktualisierungsvorgangs zu beschädigen. Mit dem Start der Firmware-Aktualisierungsprozedur akzeptierst du, dass du diesen Vorgang auf eigene Gefahr durchführst. Aktuelle Installationshinweise sind immer auf der Herstellerseite zu finden: Installationshinweise

## Die nachstehende Anleitung hat den Stand 06/2022, Firmware Version 2.36 von 08/2021

- 1. Kopiere die Datei "upgrade\_app\_with\_mboot.bin" auf einen USB-Speicherstick, welcher vom Receiver gelesen werden kann und mit dem Dateisystem FAT32 formatiert ist. NTFS-Datenträger sind für das Update nicht geeignet!
- 2. Schalte den Receiver ein, verbinde den in Schritt "1" vorbereiteten Stick mit dem Receiver.
- 3. Drücke die Taste "**MENU**".
- 4. Wechsele mit der Pfeiltaste "rechts" in das Menü "System".
- 5. Wähle mit der Pfeiltaste "abwärts" den Menüpunkt "Software aktualisieren" aus und bestätige die Auswahl mit "OK", wähle "Von USB-Gerät installieren" und bestätige ebenfalls mit "OK".

Wähle die Datei "upgrade\_app\_with\_mboot.bin" und bestätige die Auswahl erneut mit "OK".

- 6. Der Aktualisierungsvorgang beginnt. Auf dem Bildschirm wird ein Fortschrittsbalken eingeblendet.
- 7. Um Beschädigungen zu vermeiden, drücke keine Taste und schalte den Receiver auf keinen Fall aus. Warte, bis der Receiver automatisch neu startet. Der ganze Vorgang kann einige Minuten in Anspruch nehmen!

- 8. Nach Beendigung des Aktualisierungsvorgangs startet der Receiver neu.
- Setze das Gerät auf Werkseinstellungen zurück (-> MENU -> System -> Auslieferzustand wiederherstellen), das Standardkennwort ist 000000. Das Masterkennwort ist 888888. Nach dem Zurücksetzen kann die neue vorprogrammierte Senderliste geladen werden.

Im MENU/System/Informationen können Sie prüfen, ob die Software erfolgreich installiert wurde: Modell: HRS8660/8664/8566v2 SW Version: 2.36

Diese PDF Anleitung wurde bereitgestellt von Bedienungsanleitung24.de Keine Haftung für bereitgestellte Inhalte. Die Richtigkeit der Inhalte wird nicht gewährleistet.